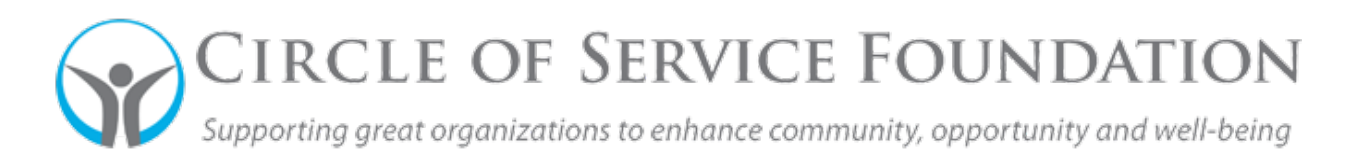

## How to Make Revisions to your Application

<u>Click here</u> to watch the video on how to revise an application if requested by COSF.

This how-to guide and accompanying video will give you step-by-step instructions on how to revise an application if requested by a COSF staff. An email should have notified you of the additional information needed.

- If you received an email with a Subject line "Revisions Requested to your Application", please login to the grantee portal at <u>https://circleofservice.us-1.smartsimple.com/</u> to modify your applications.
- 2. On your home page, click the "In Progress" tile to access the application requiring revisions.
- 3. The specific application that needs revisions should be listed, click "Open" to access.
- 4. Refer to notes from the Circle of Service Foundation's program staff with a description if the requested changes.
- 5. Determine where updates should be made on either the pre-application or application tab and update as needed.
- 6. Make sure you save draft on these changes, otherwise your revisions will not save.
- 7. After revisions are complete, click "Submit Revisions" for resubmission to program staff to continue their review process.
- 8. Click "Yes" when the Alert box appears.
- 9. An automatic email will be sent to you confirming the re-submitted application and a PDF for your reference.
- 10. A member of the program team will review your revisions, and if further revisions are needed, go back to the first step and repeat.